# おうちからタブレットやパソコンを使ってログインする方法

### Wi-Fiの接続方法(タスクバーから変更する場合)

① タスクバーの右端に表示されている、ネットワークアイコンをクリックします。

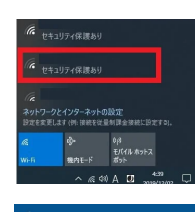

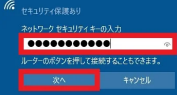

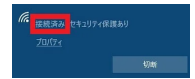

②「ネットワークとインターネットの設定」欄の「Wi-Fi」をクリックすると、オンオフを切り替えられます。
③ ネットワーク一覧が表示されたら、ご自宅のWi-FiルーターのSSIDと同じ名称のネットワークをクリックします。

④「ネットワークセキュリティキーの入力」にセキュリティキーを入力し、「次へ」 をクリックします。

⑤ タスクバーのネットワークアイコンをクリックし、設定したネットワークが「接続 済み」と表示されたら完了です。

## L-Gateから入る場合

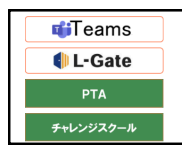

① 各小学校のホームページの左側バナーかさいたま市教育研究所の下部にある L-Geta をクリック

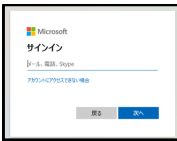

② ID:25s〇〇〇〇〇@saitama-city.ed.jpとパスワード:z@〇〇〇〇のを入力

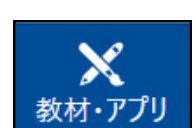

③ L-Gateの左側にある、教材・アプリをクリックし、各種アイコンからアプリを選びます。

### ミライシード・ドリルパーク

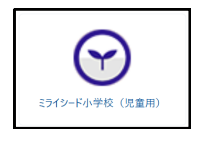

① L-Gateの教材・アプリからミライシード児童用を開きます。

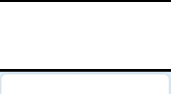

 ミライシードスタートボタンを押して、下部の赤いボタン(office365 でログイン) をクリック。

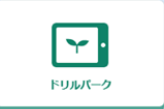

③ 一覧から緑のドリルパークをクリック。 さんすうやこくごのやりたいものを選択して、取り組んでください。

### スタディサプリ(導入校・導入学年)

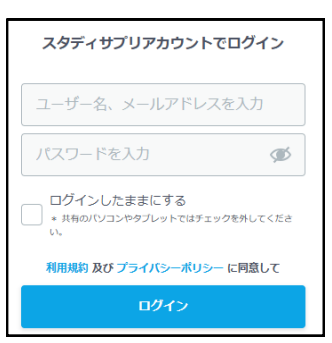

① L-Gateの教材・アプリからスタディサプリを開きます。

② ユーザー名、メールアドレスの欄に団体コードまたは学校アカウントなどを入力、パスワードは学校アカウントのパスワードZ@から始まる番号やご家庭で決めた番号などを入力します。

③ 青いログインボタンをクリックして、ログインしてください。